# Sabre.

### 구간 공시운임 조회(FARE DISPLAY)

### 조건별 구간운임조회

| FQSELBJS-OZ                   |
|-------------------------------|
|                               |
|                               |
|                               |
|                               |
|                               |
| FQSELDJSUIDEC#VN°OZ           |
| FQ10DEC20SELSIN30DEC20-OZ     |
| 말권일 술말일                       |
| FQSELSIN20SEP¥BM-OZ           |
| FQSELSIN14SEP/NUC-SQ          |
| FQSELHNL14SEP/USD-UA          |
| FQSELSIN20JUL-OZ¥PSEA         |
| FQSELSIN20JUL-OZ¥PADT/CNN/INF |
| FQSELSIN20JULALL-OZ           |
| FQSELLAX10NOV-OZ¥PL           |
| FQSELLAX10NOV-OZ¥PV           |
| FQSELHKG10NOV-OZ¥AC*12345     |
| FQSELHKG10NOV-OZ¥UAC*ABC      |
| FOSELHKG10NOV-OZ¥IABC88       |
| FOSELHKG10NOV-OZ¥UIABC88      |
| FOL1                          |
| FQS1                          |
| FQ*                           |
| MD                            |
| MU                            |
|                               |

### · 승객유형(PTC\_Passenger Type Code) 종류

| 성인              | ADT             | 소아               | CNN |
|-----------------|-----------------|------------------|-----|
| 유아              | INF             | 학생               | STU |
| 청소년             | YTH             | 연장자/노인           | SRC |
| 선원              | SEA             | 노무자              | LBR |
| 이민자             | EMI             | 비동반소아(UM)        | UNN |
| 장애인             | DIS             | IT발권             | ITX |
| BT발권            | JCB(성인)/JNN(소아) | 단체 일반            | GIT |
| 단체 CG50         | TUX             | 단체 CG00          | TUR |
| 자국민운임<br>(VN항공) | VFR             | 현지국적운임<br>(GA항공) | NTL |
| 미주VUSA 성인       | VAC             | 미주VUSA 소아        | VNN |

### 🔣 운임규정조회

| 운임규정 전체 조회(Rule Display)                              | RD3             |
|-------------------------------------------------------|-----------------|
| 운임규정 메뉴조회(Rule 종류)                                    | RD3*M           |
| 운임규정 상세 Category(4,5,16) 조회                           | RD3*4/5/16      |
| 운임규정 Alpha Code이용 조회<br>(Alpha Code인 경우 5개까지 동시 지정가능) | RD3*CO/SU/SR/PE |
| 운임 Routing Data 조회                                    | RD3*RTG         |
| 가장 최근 CATEGORY 화면 재 조회                                | RD*             |
|                                                       |                 |

### 🔣 운임규정 주요 ALPHA CODE와 CATEGORY번호

| AR | 5  | ADVANCED RESERVATION/TICKETING                      |
|----|----|-----------------------------------------------------|
| ST | 8  | STOPOVER                                            |
| CO | 10 | COMBINATIONS                                        |
| SU | 12 | SURCHARGES                                          |
| SR | 15 | SALES RESTRICTIONS                                  |
| PE | 16 | PENALTIES                                           |
| CD | 19 | CHILD DISCOUNTS                                     |
| MP | 23 | MISCELLANEOUS PROVISIONS                            |
| VC | 31 | VOLUNTARY CHANGES                                   |
| AC | 50 | RULE APPLICATION AND OTHER CONDITIONS(GENERAL RULE) |

### 🔣 BOOKING CLASS ক্র্রা

| RBD(Reservation Booking Designator) 조회 | RB3          |
|----------------------------------------|--------------|
| 이원구간 RBD 조회(LH: 이원구간 항공사)              | RB3FRALON-LH |
| RBD 최근 정보 재 조회                         | RB*          |

### 🗙 운임관련 정보조회

### 💽 구간별 마일리지 조회

| 마일리지 조회-기본              | WNSELBKKSINLON      |
|-------------------------|---------------------|
| 마일리지 조회-비항공운송 허용구간 존재 시 | WNSELPUSOSA//NGOTYO |
| PNR에서 구간선택 마일리지 조회      | WNS1-5              |
| PNR 전체여정의 마일리지 조회       | WN                  |
| 마일리지 화면 재조회             | WN*                 |

### 💽 TAX 및 기타정보 조회

| 도시 또는 국가코드 이용한 TAX 조회 | TX*SEL 또는 TX*KR           |
|-----------------------|---------------------------|
| TAX 코드 이용한 TAX 조회     | TX*KR/BP 또는 TX**BP        |
| 조회 결과 중 특정 항목 상세 조회   | TX*1 또는 TX**1(TX**BP 조회시) |
| XF 적용 규정 조회           | PXC*NYC 혹은 PXC*JFK        |
| 특정 월 Calendar 조회      | T¤OCT                     |
| 특정 월/년도 Calendar 조회   | T¤OCT/19                  |
| 특정일 지정기준 날짜 계산        | T¤15MAR¥45                |
|                       |                           |

### 💽 ROE와 화폐단위 조회/환산

| ROE 조회(모든 화폐단위)           | FC*                                 |
|---------------------------|-------------------------------------|
| 화폐단위 이용한 ROE 조회           | FC*KRW                              |
| 과거일자 ROE 조회(2년 전까지 조회 가능) | FC*KRW01JAN21                       |
| 익월 ROE 조회                 | FC**KRW                             |
| 화폐단위와 NUC 환산              | FC¥KRW10000/NUC<br>FC¥NUC315.00/KRW |
| 과거일자 기준 NUC 환산            | FC¥HKD15000/NUC/01JAN21             |
| 특정 국가 화폐정보 조회(국가명 첫 글자)   | DC*CUR/K                            |
| 화폐코드이용 정보조회               | DC*JPY                              |
| 특정 화폐단위간의 환산              | DC¥USD1.00/KRW<br>DC¥KRW300000/USD  |

항공운임발권

MAY, 2022

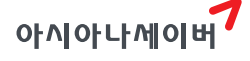

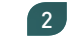

#### 여정운임계산(NO PNR PRICING)

### 🔨 여정운임계산 조건지정

| 기본 형태(탑승 항공사 지정 필수, 공항 코드 사용)                           | WQICNNRTICN-AOZ                                                       |
|---------------------------------------------------------|-----------------------------------------------------------------------|
| 탑승일 지정                                                  | WQICN10SEPSIN20SEPICN-AOZ                                             |
| 발권일 지정(과거일자 불가)                                         | WQICN10SEPSINICN-AOZ/B30AUG                                           |
| 구간별 탑승항공사 지정                                            | WQICN/AOZHKG/ACXICN                                                   |
| 발권항공사 지정                                                | WQICN/AOZNRT/ANHLAX-VOZ                                               |
| Mixed Class 운임 지정                                       | WQICN/CCHKG/CYICN-AOZ                                                 |
| Transit point 지정(HKG 지정시)                               | WQICN/XHKGSINICN-AOZ                                                  |
| 운임마디 임의 지정(AMS)                                         | WQICNFRA/BFAMSCDGFRAICN-AOZ                                           |
| 특정Tax제외(최대 5개까지 지정가능)                                   | WQICNAMSICN-AKL/TE-BP/TE-RA                                           |
| 승객유형 지정계산 - 단수                                          | WQICNSINICN-AOZ/PSEA                                                  |
| 승객유형 지정계산 - 복수(최대 4개)                                   | WQICNSINICN-AOZ/PGIT/PCNN/PINF                                        |
| Fare Type 지정<br>(PL: Published Fare / PV: Private Fare) | WQICN01DECLAXICN-AOZ/PL                                               |
| 복수 조건 지정                                                | WQICN11SEP/AOZFRA12SEP/ALHMUC14SEP/<br>ALHCDG/-FCO18SEP/AOZICN-VOZ/CC |
| 여정운임 계산결과 재조회                                           | WQ*                                                                   |
|                                                         |                                                                       |

### 🔨 여정운임계산 결과 조회

| 특정운임 선택 조회             | WQ¥1<br>WQ¥1/8 |
|------------------------|----------------|
| 특정운임 상세조회(Detail Fare) | WQ¥DF2         |

### 💽 운임규정조회

| 운임규정 조회(L2: 조회운임 번호)     | WQRD*L2             |
|--------------------------|---------------------|
| 운임규정 중 SEG 지정 조회         | WQRD*L2¥S1          |
| 운임규정 메뉴조회                | WQRD*L2¥M           |
| 운임규정 Category(세부항목) 지정조회 | WQRD*L2¥C5/8/15     |
| 운임규정 Alpha Code 이용조회     | WQRD*L2¥CO/SU/SR/PE |
| 운임 Routing Data 조회       | WQRD*L2¥RTG         |

### PNR 자동운임계산 (PNR PRICING)

#### 🔣 자동운임계산 기본절차

| 1단계 PNR 조회    | *ABCDEF                    | *ABCDEF                       |
|---------------|----------------------------|-------------------------------|
| 2단계   운임계산    | WP<br>(예약 CLASS 기준 최저운임계산) | WPA<br>(사용 가능한 동일 CLASS 운임비교) |
| 3단계  계산결과 조회  |                            | WP1(복수운임 중 번호지정)              |
| 4단계   운임의 선택  | PQ                         | PQ1 또는 PQ1/6                  |
| 5단계   PNR 저장  | ER                         | ER                            |
| 6단계   저장운임 조회 | *PQ                        | PQ 또는 *PQ1                    |

### 🔣 승객유형 변경 후 운임계산 절차

| 1단계   승객유형 확인      |                   | PD           |
|--------------------|-------------------|--------------|
| 2단계   승객유형 변경진행    | - 특정승객            | PDTSTU-1     |
|                    | - 전체승객            | PDTGIT-0     |
|                    | - 특정 복수승객(3번, 5번) | PDTTUR-3,5   |
|                    | - 특정 복수승객(15-20번) | PDTCNN-15-20 |
| 3단계   승객유형 변경여부 확인 |                   | PD           |
| 4단계   자동운임계산       |                   | WP           |
| 5단계   운임의 선택       |                   | PQ           |
| 6단계   PNR 저장       |                   | ER           |

### 🔨 WP(Single Lowest Price) 조건 지정

| 기본형태<br>(예약된 Class 기준 가장 저렴한 운임계산)                     | WP                                                |
|--------------------------------------------------------|---------------------------------------------------|
| 자동운임계산 및 운임선택 동시 진행                                    | WPRQ                                              |
| 발권항공사 지정(CX)                                           | WPACX<br>WPRQ¥ACX                                 |
| 일부 여정만 선택(1, 3번 구간만 계산)                                | WPS1/3                                            |
| 특정승객 선택(2번 승객유형)                                       | WPN2                                              |
| Transit Point 지정(1번 구간)                                | WPX1                                              |
| Stopover Point 지정(2번 구간)                               | WPO2                                              |
| 운임마디 설정(1, 3번 구간)                                      | WPBF1/3                                           |
| 발권일 지정(과거인 경우 2년 이내)                                   | WPB01JAN21                                        |
| XF Tax를 제외한 모든 Tax 면제 지정                               | WPTN                                              |
| 일부 Tax 면제 지정(BP, SG)                                   | WPTE-BP/SG                                        |
| 상용운임 지정 - Account Code(12345, ACC)                     | WPAC*12345¥XC<br>WPAC*ACC¥XC<br>WPAOZ¥AC*12345¥XC |
| 상용운임 지정 - Corporate ID(ABB55)                          | WPIABB55<br>WPAOZ¥IABB55                          |
| Fare Type 지정<br>(PL: Published Fare, PV: Private Fare) | WPPL                                              |
| 복수조건 동시지정                                              | WPAOZ¥S1/3¥N2¥PL                                  |
| 가장 최근 계산결과 재 조회                                        | WP*                                               |

#### WPA(Alternative Price) 조건 지정

| 기본형태<br>(예약된 동일 Class 기준 사용 가능한 대체운임 비교계산) | WPA                |
|--------------------------------------------|--------------------|
| 발권항공사 지정                                   | WPA¥AOZ            |
| 예약된 Class 이외 사용 가능한 운임 비교계산                | WPA¥XM             |
| 복수조건 동시지정                                  | WPA¥AOZ¥S1/3¥N2¥PL |
| 가장 최근 계산결과 재 조회                            | WPA*               |
| ~<br>※ 츠가르 지저한 스 이느 ㅈ거이 으혀의 WD와 도인하게 사요가는  |                    |

추가로 지정할 수 있는 조건의 유형은 WP와 동일하게 사용가는

### C OB Fee 포함 자동운임계산(LH/AY/OS)

| 신용카드 단독 지불    | WPALH¥F*CAXXXXXXX/0325               |
|---------------|--------------------------------------|
| 신용카드/현금 혼합 지불 | WPALH¥FMP*CAXXXXXXX/0325¤CASH/200000 |
|               |                                      |

※ 카드 지불 금액에 따라 OB Fee 금액이 다르게 징수되므로, 운임 계산 시 카드 금액과 발권 시 카드 금액이 동일 해야 함.

### 🔣 운임규정조회

| 다도                                      | 운임 규정 조회 - 기본                                                                                                    | WPRD*               |
|-----------------------------------------|----------------------------------------------------------------------------------------------------|---------------------|
| 긴속<br>ㅅ개 ㅇ처 0                           | 규정 메뉴 조회                                                                                                    | WPRD*M              |
| 더 다 다 다 다 다 다 다 다 다 다 다 다 다 다 다 다 다 다 다 | 규정 Category 지정 조회                                                                                                    | WPRD*C5/8/15        |
| 친속 군감 걸쳐                                | 규정 Alpha Code 지정 조회                                                                                                    | WPRD*CO/SR/SU/PE    |
| 비人                                      | 운임 규정 조회 - 기본                                                                                                    | WPRD*2              |
| 국구<br>스개 이천 0                           | 규정 메뉴 조회                                                                                                    | WPRD*2¥M            |
|                                         | 규정 Category 지정 조회                                                                                                    | WPRD*2¥C5/8/15      |
| 민족 군업 열파                                | 규정 Alpha Code 지정 조회                                                                                                    | WPRD*2¥CO/SR/SU/PE  |
| 日人                                      | 운임 규정 조회 - 기본                                                                                                    | WPRD*L2             |
| 숙ㅜ<br>ㅅ개 ㅇ처 0                           | 규정 메뉴 조회                                                                                                    | WPRD*L2¥M           |
| · · · · · · · · · · · · · · · · · · ·   | 규정 Category 지정 조회                                                                                                    | WPRD*L2¥C5/8/15     |
| 국구 군집 열파                                | 규정 Alpha Code 지정 조회                                                                                                    | WPRD*L2¥CO/SR/SU/PE |
| ROUTING 조                               | 회 - 기본                                                                                                    | WPRD*RTG            |
| 승객 유형 지                                 | Market State State Sta | WPRD*1¥RTG          |
| 운임 번호 지경                                |                                                                                                    | WPRD*L3¥RTG         |
| 운임 상세 구수                                | 넝(Detail Fare) 조회 - 기본                                                                                                    | WPDF                |
| 운임 번호 지경                                | Month and Month and Month and Month and Month and Month and Month and Month and Month and Month and Month and M                                                                                                    | WPDF3               |

### PQ RECORD 조회 및 삭제

| 저장운임 전체삭제                      | PQD-ALL       |
|--------------------------------|---------------|
| 저장운임 지정삭제                      | PQD2          |
| 저장운임 전체 조회                     | *PQ           |
| 저장운임 Summary 조회                | *PQS          |
| 2번 저장운임 조회                     | *PQ2          |
| OB FEE 정보만 조회                  | *PQ¥OB        |
| BAGG 정보만 조회                    | *PQ¥BAG       |
| OB FEE 및 BAGG 정보 제외 조회         | *PQ¥C         |
| 승객번호(N2) 지정 저장운임 조회            | *PQN2         |
| PQ RECORD HISTORY 조회           | *PQH 또는 *PQH2 |
| 삭제된 PQ RECORD 조회               | *PQD          |
| AUTO-REFUND/AUTO-EXCHANGE 운임조회 | *PQR 또는 *PQR2 |

### PQ RECORD와 NAME LINK

| PQ1번 운임에 승객명 1번 연결    | PQL1*N1   |
|-----------------------|-----------|
| PQ1번 운임에 승객명 1,3번 연결  | PQL1*N1/3 |
| PQ1번 운임에서 승객명 1번 삭제   | PQU1*N1   |
| PQ1번 운임에서 승객명 1,3번 삭제 | PQU1*N1/3 |

### 💽 운임 재저장

| PQ RECORD 하단 PRICE TAG가 SYSTEM인 경우<br>운임 재저장 | 운임 재계산 요망 |
|----------------------------------------------|-----------|
| PQ RECORD 하단 PRICE TAG가 MANUAL/              | W¥CR      |
| AMENDED인 경우 운임 재저장                           | W¥CR¥S1-2 |
|                                              |           |

5

※ PRICE TAG는 \*PQ1로 조회되는 저장운임 가장 하단 우측에 생성됨.

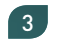

### 특정운임 지정계산(COMMAND PRICING)

#### 🔨 대체운임 지정계산

| 기본 형태                           | WPZZ(Fare Basis Code)   |
|---------------------------------|-------------------------|
| (동일 Class로 사용 가능한 대체운임 지정하여 계산) | WPZZVHKS                |
| 구간별 서로 다른 운임 지정                 | WPS1*ZZKHOKS¥S2*ZZEHOKS |

#### 일부 구간(S1) 대체운임 지정/일부 구간(S2)은 자동운임계산 WPS1\*ZZKHOKS¥S2

과거 발권일 지정(2년 이내) WPZZVHKS¥B10JAN20 \*\* WPA로 계산되는 대체 운임을 지정하여 계산하고자 하는 경우 사용되며, FARE RECORD는 AUTO-PRCED로 저정된다.

י או אב אונשוב טאו צרוב אופטא אונטבא טוב פיד אופשט, דאינדינטא טיב אטוט די

### 💽 강제운임 지정계산

| 기본 형태<br>(규정에 맞지 않는 운임을 임의 지정하여 계산)                                 | WPQ(Fare Basis Code)<br>WPOTHY1KR                             |  |
|---------------------------------------------------------------------|---------------------------------------------------------------|--|
| 계산할 운임의 Fare Basis와 Ticket Designator 추가 지정                         | WPQTHY1KR/GV2<br>WPQCRT/AD75                                  |  |
| 계산할 운임의 Fare Basis와 수정할 Fare Basis/Ticket<br>Designator 추가 지정       | WPQTHY1KR-TLAHKR<br>WPQTHY1KR-TLAHKR/GV2<br>WPQCRT//DP50-AD50 |  |
| 구간별 Fare Basis 지정                                                   | WPASQ¥S1*QCOWKR¥S2-3*QYOWKR                                   |  |
| ※ 규정에 맞지 않는 운임을 강제로 지정계산하고, 임의로 F/B를 수정하고자 하는 경우 사용되며, FARE RECORD는 |                                                               |  |

※ 규성에 맞지 않는 운임을 강제로 지성계산하고, 임의로 F/B를 수성하고자 하는 경우 사용되며, FARE RECORD는 MCOFED로 저장된다.

### PNR 최저운임계산 비교(Bargain Finder)

| 예약가능여부와 무관하게 최저운임 계산                             | WPNCS |
|--------------------------------------------------|-------|
| 예약가능한 CLASS기준의 최저운임 계산                           | WPNC  |
| 예약가능한 CLASS기준의 최저운임 계산 및<br>재예약(RE-Booking) 동시진행 | WPNCB |

※ PNR 저장이전 및 저장 이후 모두 사용가능하며, SHOWN=NET인 경우에 한해 효과적임

### 수동운임의 입력과 수정

### 🔣 수동운임 생성 시 조건지정

| 성인운임으로 지정         | W¥C               |
|-------------------|-------------------|
| 소아운임으로 지정         | W¥C¥PCNN          |
| 승객유형 복수지정         | W¥C¥PADT/CNN      |
| 여정선택 지정(1, 3번 구간) | W¥C¥S1/3          |
| 복수 조건지정           | W¥C¥PADT/CNN¥S1/3 |

#### 🔣 여정관련 DATA 입력(Fare Basis, MIN/MAX. 무료 수하물)

| 최소 체류일 제한 없음    | W¥I¥L1-MLXEE1M*NB/NA10JUL22*BA20K                         |
|-----------------|-----------------------------------------------------------|
| 동일 Data 복수여정 입력 | W¥I¥L1/2-MLXEE1M* <u>01JUN2207JUL22</u> *BA20K<br>MIN MAX |

| 다른 Data 복수여정 입력             | W¥I¥L1-MLXEE1M*NB/NA10JUL22*BA20K¥L2-<br>MLXEE1M* <u>14JUN2210JUL22</u> *BA20K<br>MIN MAX |
|-----------------------------|-------------------------------------------------------------------------------------------|
| 무료 수하물 입력- Weight System 구간 | W¥I¥L1/2-YRT*BA20K                                                                        |
| 무료 수하물 입력- Piece System 구간  | W¥I¥L1/2-YRT*BA02P                                                                        |
| 유아승객 정보 입력                  | W¥I¥L1/2-YRT/IN90*BA10K                                                                   |
| TRANSIT POINT 지정(2번 구간)     | W¥I¥L1/2X-YRT*BA20K                                                                       |
| 2번 PQ RECORD(12)에 DATA 입력   | W¥I2¥L1-ELEE4KR*NB/NA10JUL22*BA20K                                                        |
| Baggage만 수정                 | W¥I¥LA*BA20K<br>W¥I2¥LA1/4*BA20K                                                          |

### 🔨 운임계산 세부내역 입력

| 운임계산내역 입력 기본 | W¥I¥CSEL OZ TYO170.000ZSEL170.00NUC340.00END<br>ROE1212.223344          |
|--------------|-------------------------------------------------------------------------|
| 할증률 표기       | W¥I¥CSEL OZ HKG CX DEL5M746.00OZ SEL711.00                              |
| 경유지 표기       | W¥I¥CSEL OZ X/HKG CX LON M2665.00NUC2665.00END                          |
| Q-Charge 표기  | W¥I¥CSEL OZ HKG Q4.25 350.00NUC354.25END                                |
| KF TAX 표기    | W¥I¥CSEL OZ SPN225.000Z SEL225.00NUC450.00END<br>ROE1212.223344XFSPN4.5 |

### 🔨 공시운임 및 Tax 입력

| 운임 및 Tax 입력                        | W¥I¥YKRW500000/27000BP/13200SG                         |
|------------------------------------|--------------------------------------------------------|
| 공시운임 USD,<br>지불통화 KRW인 경우          | W¥I¥YUSD300.00¥EKRW350000/27000BP/13200SG              |
| 공시운임 USD, 지불통화 KRW이며 TAX<br>견제인 경우 | W¥I¥YUSD300.00¥EKRW350000/TE                           |
| 재발행용 운임 수정<br>TAX 기 지불완료)          | W¥I¥Y*EKRW/KRW500000/PD15000YQ/PD25000BP/<br>PD24000SW |

# 🗙 발권관련 정보조회

| 발권가능 항공사 조회        | W/TA*Z0F8 → MD로 이동 |
|--------------------|--------------------|
| BSP 가입항공사 조회       | W/BSPKR*           |
| 항공사별 ET PROFILE 조회 | WETP*OZ            |
| 항공권 상태확인 조회        | DN*PTR             |
| 작업장(시스템) 정보 조회     | DI 또는 *S*P         |
| 인쇄대기 중인 출력물 강제출력   | RL/I               |

# 🗙 발권항목별 입력형태

### 💽 승객 및 운임지정

| 승객 및 운임지정         |                         |
|-------------------|-------------------------|
| 모든 승객발권           | W¥PQ                    |
| 1번 운임과 2번 증객 시성말권 | W¥PQ1N2(T:운임번호, N:증객번호) |
| 발권 항공사 지정         | AOZ (생략가능)              |

| 지불수단 지정             |                                              |
|---------------------|----------------------------------------------|
| 현금 지불               | FCASH                                        |
| 신용카드 지불(일시불)        | F*CN9410111122223333/1126                    |
| 신용카드 지불(할부)         | F*CN9410111122223333/1126*E03                |
| 신용카드 지불(승인번호 수동입력)  | F*CN9410111122223333/1126*E03*Z00¥DC12345678 |
| 혼합발권(카드+현금300000원)  | FMP*CN9410111122223333/1126¤CASH/3000000     |
| 발권 수수료 지정           |                                              |
| 공시운임 기준 3% 지급       | KP3                                          |
| 판매운임 기준 3% 지급       | KPN3                                         |
| 수수료 지급 없음           | KPO                                          |
| 할인금액 입력             | NET/D150000                                  |
| 할인금액입력+카드발권         | NET/D150000/CC50000 (카드결제금액 50000)           |
| TOUR CODE 입력        | UN*210ZSELIT1234                             |
| TOUR CODE + 할인금액 입력 | NET/D150000/F*210ZSELIT1234                  |
| 발권 제한사항(ENDS) 입력    |                                              |
| 기본 입력               | EO/NON ENDS/RRT/RFND CHRG KRW70000           |
| ENDS 추가정보 입력        | ED DOB10JAN19 CNJ9881234567890               |
|                     |                                              |

※ 기 발권된 승객에 대해 중복 발권을 하는 경우 발권 지시어에 ¥DUPE를 추가해야 한다.

### 💽 발권 지시어 PNR 저장

| 발권 지시어 PNR 저장                 | FPPQ¥AOZ¥KP7¥FCASH    |
|-------------------------------|-----------------------|
| 발권 지시어 승객 지정 PNR저장(1번운임 1번승객) | FPPQ1N1¥AOZ¥KP7¥FCASH |
| 저장된 발권지시어 수정                  | FP2¤AOZ¥FCASH¥KP0     |
| 저장된 지시어 전체 발권                 | W¥                    |
| 저장된 지시어 중 특정 번호 지정 발권         | W¥L1-3                |
| 저장된 지시어 조회                    | *PF                   |
| 저장된 지시어 삭제(1:저장된 지시어 번호)      | FP1¤                  |
| 저장된 발권지시어 전체 삭제               | FP¤                   |

#### 🔨 발권을 위한 PNR 정보 추가입력

| GK여정 항공사 예약번호 입력(SEG 지정)                       | .1GK*ABCDEF                            |
|------------------------------------------------|----------------------------------------|
| GK여정 직접 입력요청                                   | 00Z102Y10NOVICNNRTGK2*ABCDEF           |
| 여권번호 추가입력<br>(중국국적 Carr 및 AF, HR, KC, LA, SA등) | 3FOID/PP <u>SC1234567</u> -2.1<br>여권번호 |

#### 💽 ETR ক্রহা

| PNR 내에서 조회         | *ABCDEF $\rightarrow$ *T $\rightarrow$ WETR*2 |
|--------------------|-----------------------------------------------|
| 항공권 번호이용 조회        | WETR*T9882200111222                           |
| ETR History 조회     | WETR*2/H<br>WETR*2 조회 후 WETR*H                |
| Accounting Data 조회 | *PAC                                          |
|                    |                                               |

#### 

| 기본형태         | WETRL/S1/C1                                   |
|--------------|-----------------------------------------------|
| MIN/MAX 변경입력 | WETRL/S2/C2* <u>20AUG2220NOV22</u><br>MIN MAX |
| MAX변경입력(NVA) | WETRL/S2/C2*20NOV22¥NVA                       |
| MIN변경입력(NVB) | WETRL/S2/C2*20AUG22¥NVB                       |
|              |                                               |

※ 항공사를 통해서 직접 REVALIDATION 처리를 진행한 경우 RED Apps → [전송서비스]를 이용하여 "ITR UPDATE"를 함께 진행해야 승객에게 제공되는 발권확인서에 반영되다.

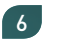

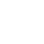

#### 🔨 자동발권 항공권 번호(ET) 항공사 수동 전송

| 자동발권 ET 항공권 번호 항공사 전송<br>(T2: *T상의 항목번호) - 단독여정인 경우 | 3TKNE/S1/C1/T2-1.1     |
|-----------------------------------------------------|------------------------|
| 상동 - 연속여정인 경우                                       | 3TKNE/S1-2/C1-2/T3-1.1 |
| 상동 - 비 연속 여정인 경우                                    | 3TKNE/S1,3/C1,3/T3-1.1 |
|                                                     |                        |

※ 항공권과 PNR 여정이 동일해야 하며, \*T상에 존재하는 항공권 번호만 전송 가능.

### VOID/REFUND/TASF

| PNR내 TKT LIST상에서 VOID        | $^{*}T \rightarrow WV2 \rightarrow WV2$           |
|------------------------------|---------------------------------------------------|
| PNR내 ETR 조회 후 VOID           | WETR*2 $\rightarrow$ WETRV $\rightarrow$ WETRV    |
| 해당 월 VOID TKT LIST 조회        | WV*                                               |
| 특정 일 기준 VOID TKT LIST 조회     | WV*DT10JUN                                        |
| PNR내 TKT LIST상에서 REFUND 코드변경 | $^{*}T \rightarrow WETRR2 \rightarrow WETRR2$     |
| ETR 조회 후 REFUND 코드변경         | WETR*2 $\rightarrow$ WETRR $\rightarrow$ WETRR    |
| AUTO REFUND 취소               | WTRX9881234567890 $\rightarrow$ WTRX9881234567890 |
| (항공사 규정에 따라 가능)              | 11110.001201001000 11110.0001201001000            |
| 당일 발권내역 조회                   | DQB*                                              |
| 과거일자 발권내역 조회(30일 이내)         | DQB*20JUL                                         |
| AUTO REFUND 내역 조회(3개월 이내)    | DQB*RF                                            |
| AUTO REFUND 내역 조회(월 지정)      | DQB*RF/JUL                                        |
| AUTO REFUND 내역 조회(항공사별)      | DQB*RF¥AOZ                                        |
| TASF 발행내역 조회                 | DQB*SF                                            |

### 🔣 MANUAL VOID 절차

#### \*T상에 TKT번호 누락 시 활용

| 2. TKT번호를 이용한 ETR 조회WETF | R*T9881234567890  |
|--------------------------|-------------------|
| 3. ETR 이용한 VOID 실행 WETF  | {V → WETRV(2번 입력) |

# X EMD 발권

### EMD 관련 조회

| EMD 발행 가능 항공사 확인    | W/BSPKR* |
|---------------------|----------|
| 항공사별 EMD Profile 조회 | WAEP*CX  |
| EMD STOCK 확인        | DN*PTR   |

### 도 EMD-S(Stand Alone) 발행 절차

| 1단계   PNR 조회                                | *ABCDEF                                       |
|---------------------------------------------|-----------------------------------------------|
| 2단계   EMD-S 서비스 App 생성<br>(Air Extra 운임 계산) | AE¥EMD 또는 AE¥EMD¥N1                           |
| 3단계   EMD 정보 입력 및 App내 <전송> 클릭              | *AE (자동 조회됨)                                  |
| 4단계   PNR 저장                                | ER                                            |
| 5단계   EMD 발행                                | W¥EMD*AE1¥FCASH¥DPE                           |
| *카드 지불인 경우 항공사 지정 필수                        | W¥EMD*AE1¥F*CN9410XXXXXXX/1126¥AOZ¥DPE        |
| 6단계   PNR 조회 및 EMD RECORD 조회                | *ABCDEF $\rightarrow$ *T $\rightarrow$ WEMD*5 |
|                                             | 또는 WEMD*T9881234567890                        |

9

### EMD-A(Associated) 발행 절차

| 1단계   PNR 조회                               | *ABCDEF                                                           |
|--------------------------------------------|-------------------------------------------------------------------|
| 2단계   Air Extra 운임 계산                      | WP 또는 WPAE                                                        |
| 3단계   Air Extra 서비스 항목 조회                  | WP*AE<br>WP*AE-BG 또는 WP*AE-BG/PT                                  |
| 4단계   계산된 Air Extra 운임 선택<br>(AE¥인원수A항목번호) | AE <b>¥2A1</b>                                                    |
| 5단계   Air Extra 운임 내역 조회                   | *AE                                                               |
| 6단계   EMD 발행<br>*카드 지불인 경우 항공사 지정 필수       | W¥EMD*AE1¥FCASH¥DPE<br>W¥EMD*AE1¥F*CN9410XXXXXXX/1126¥AOZ¥D<br>PE |
| 7단계   PNR 조회 및 EMD RECORD 조회               | *ABCDEF → *T → WEMD*5<br>또는 WEMD*T9881234567890                   |
|                                            |                                                                   |

※EMD-A는 반드시 항공권과 연계 발행되어야 하므로 발권내역이 없는 PNR에서 발행 불가함. ※유료 좌석의 경우 발권 후 유료 좌석 배정 → \*AE로 운임 확인 → EMD 발행을 진행해야 한다.

### 🔨 Air Extra 서비스 항목 코드

| BG | Baggage_ 수하물                          |
|----|---------------------------------------|
| MD | Medical_의료서비스                         |
| PT | Pets_반려동물 운송                          |
| SA | Seat Assign_좌석 배정                     |
| UN | Unaccompanied Travel Escort_비동반 소아 운송 |
| UP | Up Grades_업그레이드                       |

### 💽 기타 기능

|                        | * 자신이 하고 귀 지저                                                                                                    |
|------------------------|----------------------------------------------------------------------------------------------------|
| AE¥EMID¥TZ             | 1성의 영승전 시상                                                                                                    |
| AE¥EMD¥N3              | 승객번호 지정                                                                                                    |
| AE¥EMD¥T2¥N2           | 항공권 및 승객번호 지정                                                                                                    |
| AE¥2A1,3               | AE1번과 3번 항목으로, 2개의 서비스                                                                                                    |
|                        | 를신청                                                                                                    |
| AE¥1A2¥N3              | AE 2번 항목으로, 3번 승객에게, 1개                                                                                                    |
|                        | 의 서비스를 신청                                                                                                    |
| A E) (1 A 2) (A 11 - 2 | AE 2번 항목으로, 1번과 3번 승객에                                                                                                    |
| AE¥1A2¥N1,3            | 게, 1개의 서비스를 각각 신청                                                                                                    |
| *AES                   | AIE EXTRA 상세조회                                                                                                    |
| AE¥X1                  | *AE의 1번 항목 삭제                                                                                                    |
| AE¥X1,3                | *AE의 1번과 2번 항목 삭제                                                                                                    |
| *HAE                   | AIR EXTRA 항목 저장관련                                                                                                    |
|                        | History 조회                                                                                                    |
| W¥EMD*AE1/3¥FCASH      | AE1번과 3번 지정발행                                                                                                    |
| W¥EMD*AE1-3¥FCASH      | AE1-3번 지정발행                                                                                                    |
| W¥EMD*AE1-3/5¥FCASH    | AE1-3번과 5번 지정발행                                                                                                    |
| DQB*EMD                | EMD 발행내역 조회                                                                                                    |
| DQB*EMD/D10JAN         | EMD 발행내역 날짜 지정 조회                                                                                                    |
| DQB*EMD/ACX            | EMD 발행내역 항공사(CX) 지정 조회                                                                                                    |
| DQB*RFEMD              | EMD 환불처리내역 조회                                                                                                    |
|                        | EMD 환불처리내역 항공사/날짜 지정                                                                                                    |
| DAD KLEIND/DTOTAIN/ACY | 조회                                                                                                    |
|                        | AE¥EMD¥T2   AE¥EMD¥T2   AE¥EMD¥T2¥N2   AE¥2A1,3   AE¥1A2¥N3   AE¥1A2¥N1,3   *AES   AE¥X1   AE¥X1,3   *HAE   W¥EMD*AE1/3¥FCASH   W¥EMD*AE1-3¥FCASH   QB*EMD   DQB*CASH   DQB*RFEMD   DQB*RFEMD   DQB*RFEMD   DQB*RFEMD/D10JAN/ACX |

10

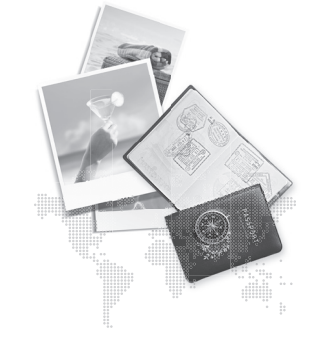

#### 항공운임발권

| 담당업무             | 연락처          |
|------------------|--------------|
| 고객지원(CSC)        | 1588-8444    |
| 교육문의             | 02-2127-8917 |
| 단말기 신청 및 보증보험 관련 | 02-2127-8900 |
| 홈페이지 제휴 및 광고     | 02-2127-8932 |

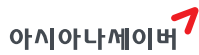

서울시 중로구 우정국로 26 센트로플리스 A동 26층 T. 02-2127-8933 www.zaianssabre.co.kr 항공예약/발권 시스템과 호텔 렌타가 예약 등 여행시 CPSIComputerized Reservation System/서비스를 구축제공하고 있으며 국내 최초 인터넷 실시간 항공예약시스템을 오픈하여 국내 최고의 여행포탈 서비스를 공급하고 있습니다.